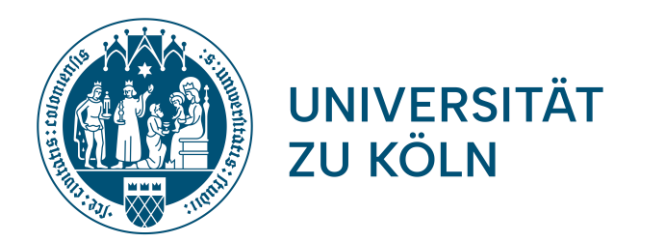

# Anleitung: Elektronische Abgabe der Abschlussarbeit

Prüfungsamt der Humanwissenschaftlichen Fakultät, Universität zu Köln

27.11.2023

- Sciebo ist ein kostenloser, nichtkommerzieller Cloud-Speicherdienst für Forschung und Lehre der von 22 Hochschulen in NRW gemeinsam betrieben und vom Land Nordrhein-Westfalen gefördert wird.
- Die Daten werden ausschließlich an drei Standorten in Nordrhein-Westfalen gespeichert und verarbeitet (Münster, Bonn, Duisburg-Essen).
- Dadurch sind die Daten durch das strenge deutsche Datenschutzgesetz besonders geschützt.

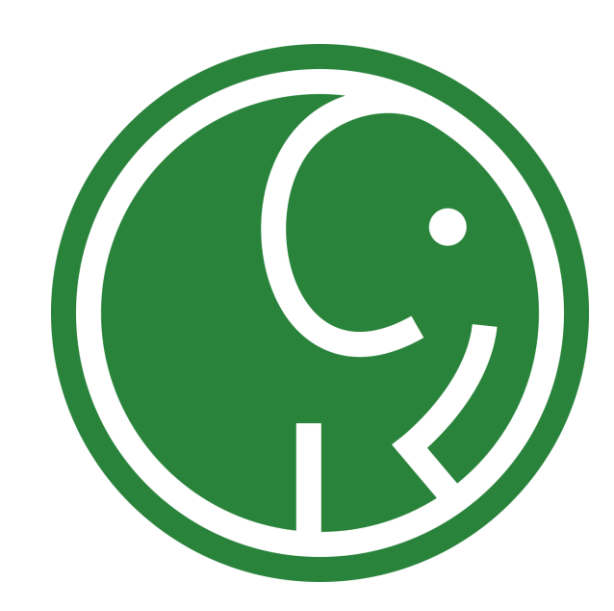

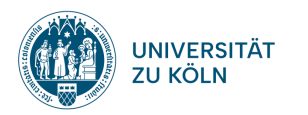

Voraussetzungen für den digitalen Versand Ihrer Abschlussarbeit

1. Ihre Abschlussarbeit ist im PDF-Format auf Ihrem Computer gespeichert

2. Sie nutzen *Mozilla Firefox* oder *Google Chrome* als Browser

3. Sie haben sich einen Sciebo-Account eingerichtet (siehe nächste Seite)

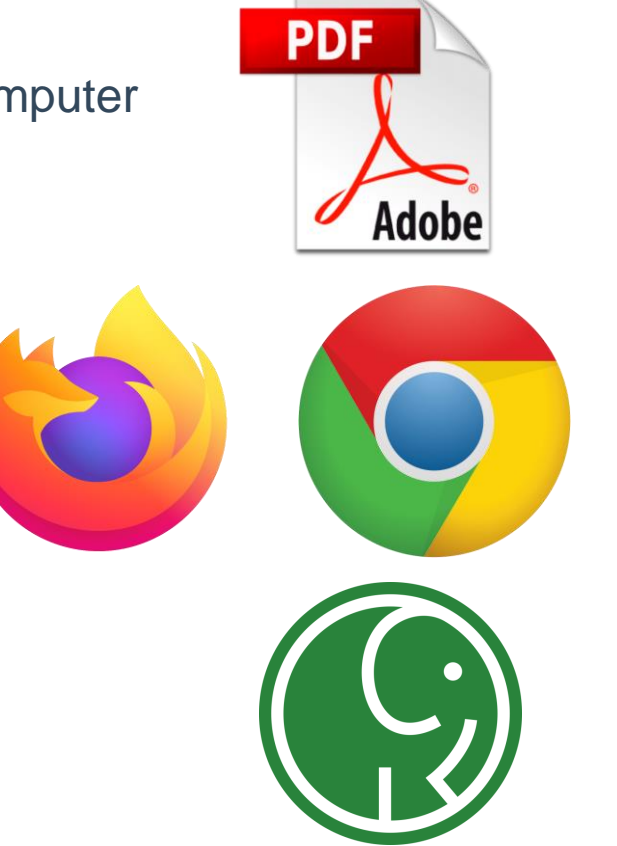

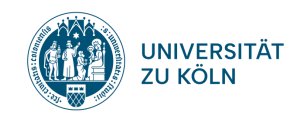

## Sciebo-Account erstellen und benutzen

- 1. Erstellen Sie sich einen Sciebo-Account. Eine
- 2. Anleitung dazu finden Sie hier: <u>https://rrzk.uni-koeln.de/daten-speichern-teilen/sciebo/registrierung</u>
- 3. Entscheiden Sie sich, wie Sie Sciebo nutzen wollen:
  - Mit dem Browser https://uni-koeln.sciebo.de/login
  - Als Desktop-Installation <a href="https://www.sciebo.de/de/download/index.html">https://www.sciebo.de/de/download/index.html</a>
  - Mit einem mobilen Endgeräte als App: *App Store* (iOS) bzw. *Google Play Store* (Android)
- 4. Eine Anleitung zur Einrichtung der unterschiedlichen Versionen finden Sie unter: https://www.sciebo.de/de/hilfe/anleitung.html
- Sobald Sie Sciebo eingerichtet haben, können Sie sich mit Ihrem Studierendenaccount anmelden. Dabei müssen Sie den Zusatz "smail" weglassen. Beispiel: <u>mueller3@uni-koeln.de</u> statt mueller3@smail.uni-koeln.de

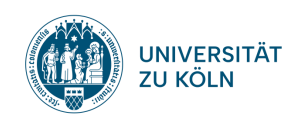

# Bei Sciebo einloggen

Nach erfolgreicher Registrierung können Sie sich auf Ihrem Mobilgerät oder auf dem Computer mit einem der beiden Browser *Mozilla Firefox* oder *Google Chrome* unter <u>https://uni-koeln.sciebo.de/login</u> einloggen.

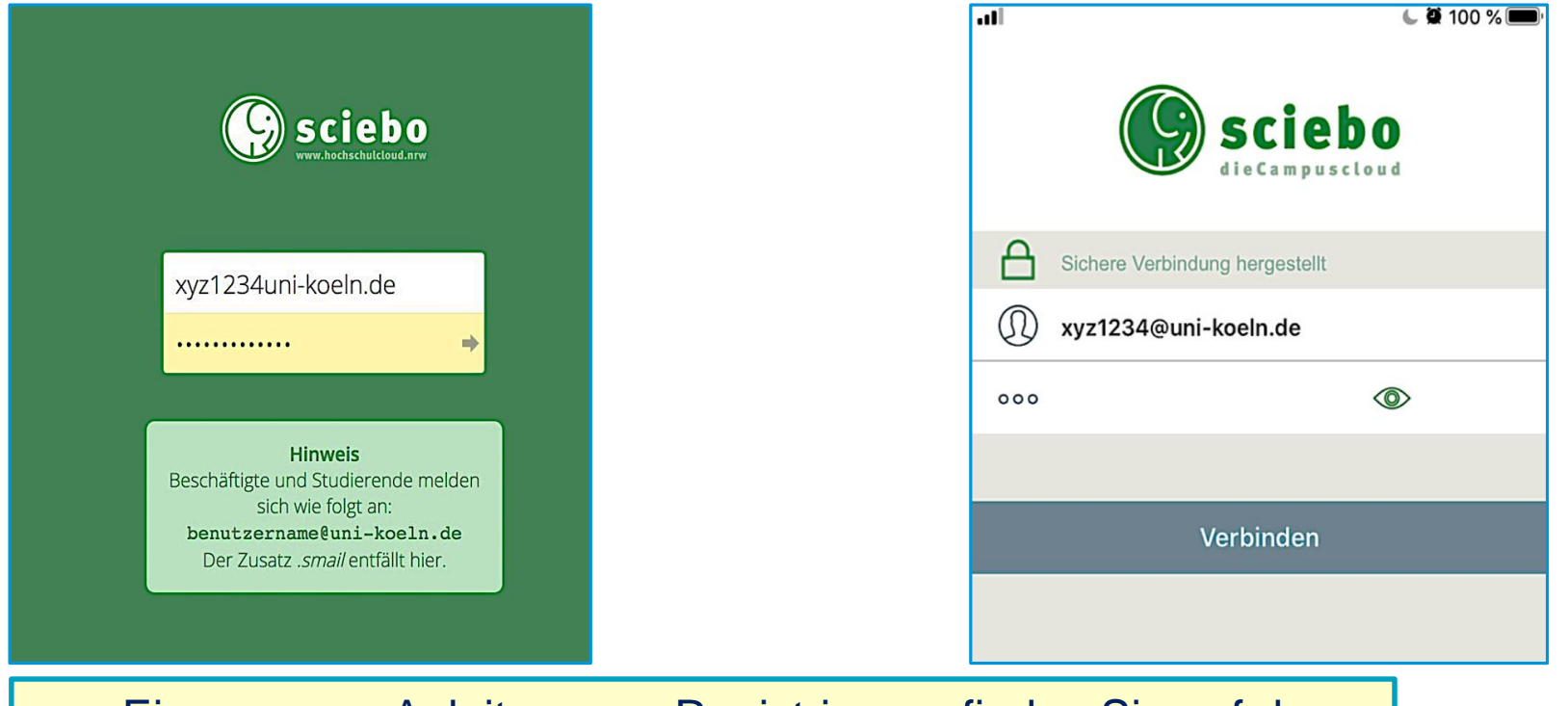

Eine genaue Anleitung zur Registrierung finden Sie auf den Seiten des Rechenzentrums unter <u>https://rrzk.uni-</u> koeln.de/daten-speichern-und-teilen/sciebo/registrierung

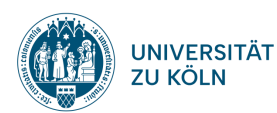

# Ihre Abschlussarbeit hochladen

# 1. "+"-Symbol $\rightarrow$ "Hochladen"

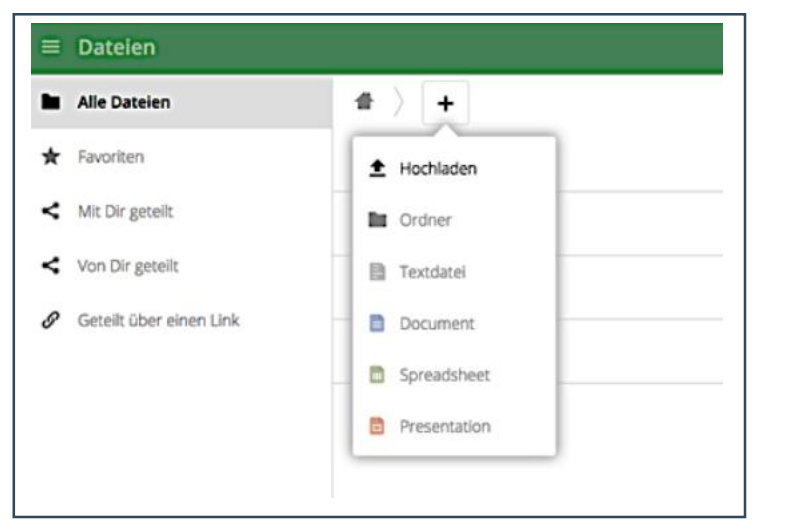

#### 2. Arbeit ist hochgeladen

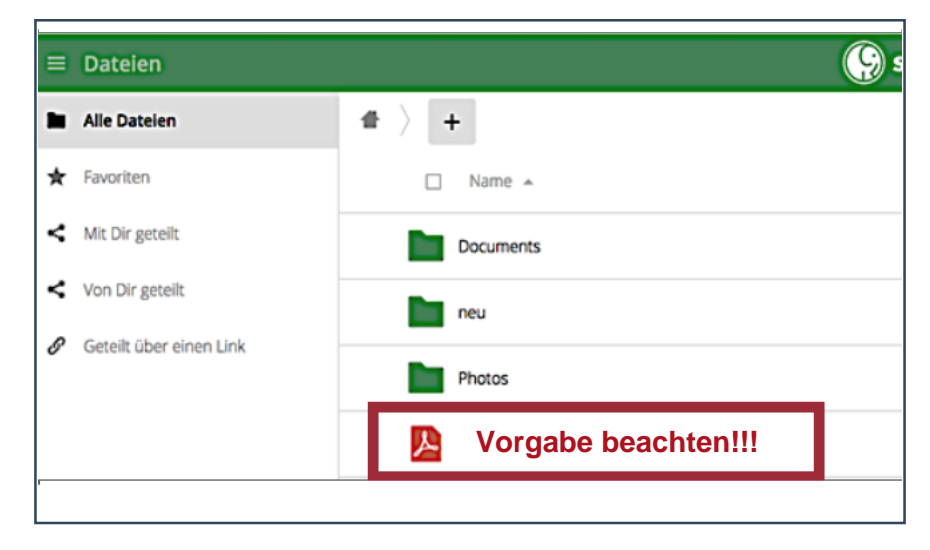

Bitte benennen Sie die PDF-Datei Ihrer Abschlussarbeit <u>unbedingt</u> nach dem folgenden Muster:

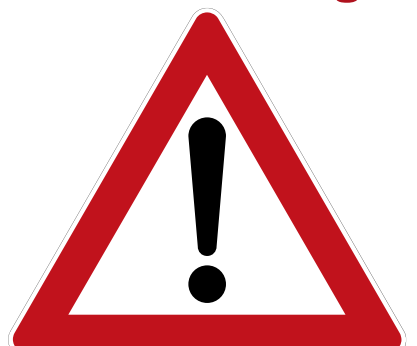

BA-Arbeit\_Nachname\_Vorname\_Tagesdatum.pdf (z.B. BA-Arbeit\_Müller\_Max\_31-03-2020)

MA-Arbeit\_Nachname\_Vorname\_ Tagesdatum.pdf (z.B. MA-Arbeit\_Müller\_Max\_31-03-2020)

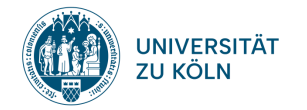

# Ihre Abschlussarbeit teilen (1)

- 1. Häkchen zum Auswählen setzen
- 2. Datei teilen
- 3. Im Reiter "Teilen" anschließend "Öffentlichen Link erstellen"

#### anklicken

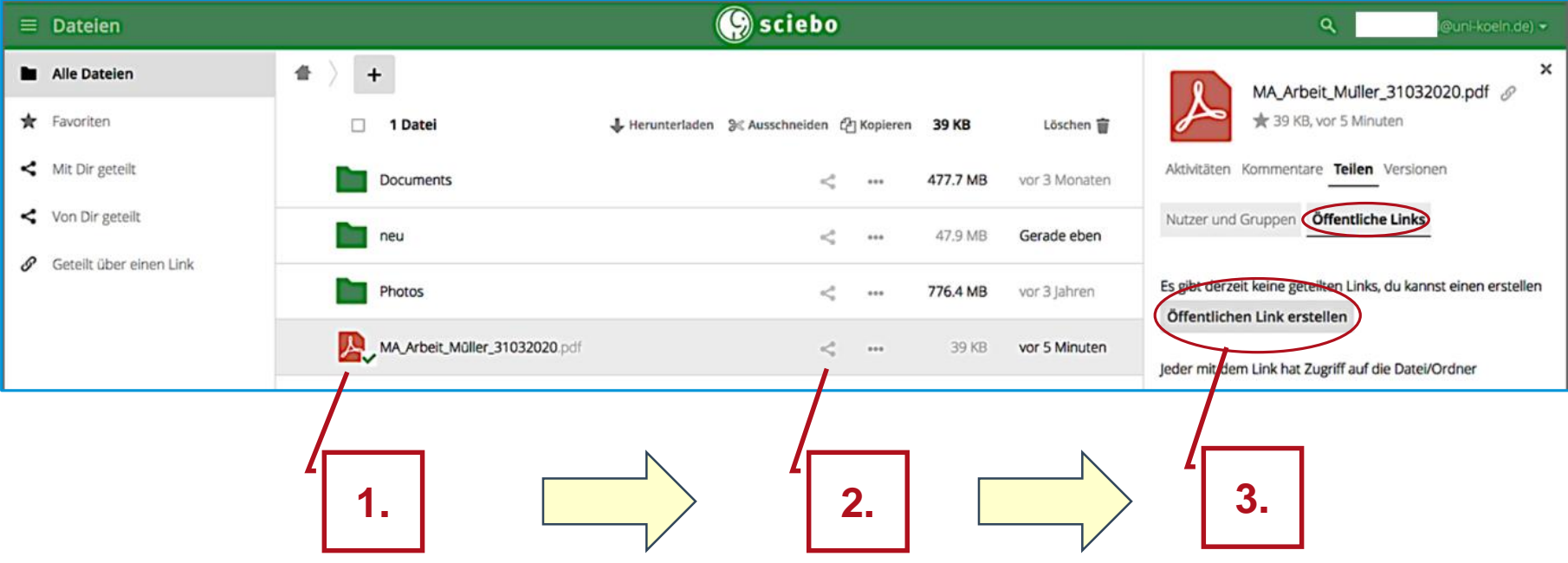

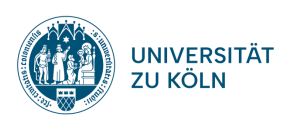

## Ihre Abschlussarbeit teilen (2)

4. Link eindeutig benennen:

Arbeit\_Nachname\_Vorname\_Tagesdatum

- 5. "Herunterladen und Ansehen" bestätigen
- 6. < Bitte setzen Sie KEIN Passwort >
- 7. Ablaufdatum des Links eingeben:Ablaufdatum = Tagesdatum + 1Jahr
- 8. Link an Ihr Prüfungsamt versenden: pruefungsamt-heilpaedagogik@uni-koeln.de
- 9. "Sende dir selbst eine Kopie" anklicken (= Ihre Empfangsbestätigung)
- 10. Teilen bestätigen  $\rightarrow$  FERTIG  $\square$

#### < Für das Teilen geben Sie ausschließlich die oben genannte E-Mail-Adresse an >

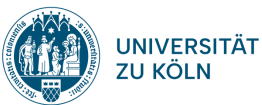

| Prüfungsamt der Humanwissenschaftlichen Fakultät, Universität zu Kö | bln |
|---------------------------------------------------------------------|-----|
|---------------------------------------------------------------------|-----|

| Sciebo                                                   |        |
|----------------------------------------------------------|--------|
|                                                          |        |
| Geteilten Link erstellen: /MA_Arbeit_Müller_31032020.pdf | >      |
| MA Arbeit Max Mustermann 31-03-2020                      |        |
| • Herunterladen / Ansehen                                |        |
| Empfänger können Inhalte sehen und herunterladen.        |        |
| Passwort                                                 |        |
| Ein Passwort wählen                                      |        |
|                                                          |        |
| Ablaufdatum                                              |        |
| tt-mm-jijj                                               |        |
|                                                          |        |
| Link als E-Mail verschicken                              |        |
|                                                          |        |
| pruefungsamt-heilpaedagogik@uni-koeln.de                 |        |
| Sende dir selbst ein Kopie                               |        |
| Sehr geehrte Frau,                                       |        |
| sehr geehrter Herr,                                      |        |
| anbei erhalten Sie meine Masterarbeit.                   |        |
| Nit freuedlichen Critere                                 |        |
| Mit Treundlichen Grußen                                  |        |
|                                                          |        |
| Abbarahan P                                              | Teller |
| Abbrechen                                                | Tellen |

27.11.2023

# Das Teilen der Arbeit funktioniert nicht? Was kann ich machen?

#### Alternative Möglichkeit die Arbeit zu teilen:

Sie können den öffentlichen Link erstellen, ohne die Arbeit direkt über Sciebo zu versenden.

- 1. Erstellen Sie den Link wie zuvor in der Anleitung beschrieben.
- 2. Lassen Sie das Feld "Link als E-Mail verschicken" leer.
- 3. Klicken Sie auf "Teilen"
- 4. Kopieren Sie den öffentlichen Link in die Zwischenablage.

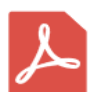

MA\_Arbeit\_Max\_Mustermann\_3103202... 🔗 ★ 311 KB, vor 8 Monaten

Aktivitäten Kommentare **Teilen** Versionen

Nutzer und Gruppen Öffentliche Links

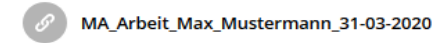

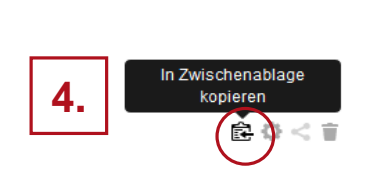

Öffentlichen Link erstellen

Jeder mit dem Link hat Zugriff auf die Datei/Ordner

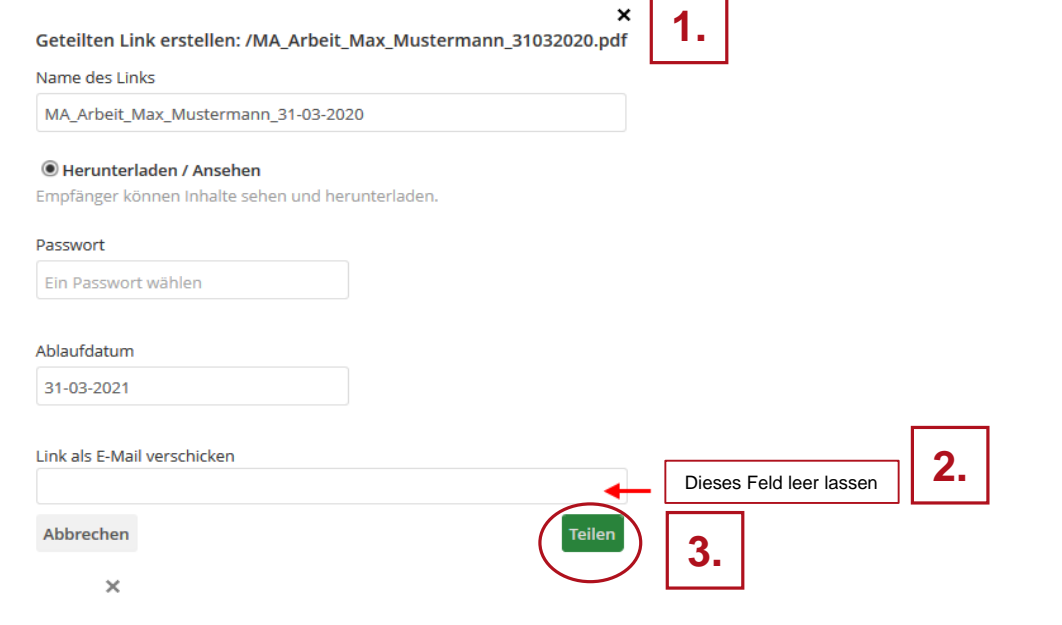

- 5. Erstellen Sie eine E-Mail in Ihrem Smail-Account und fügen den Link dort in die Nachricht ein.
- 6. Link per Smail an das Prüfungsamt versenden.

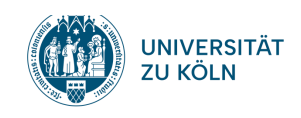

**Probleme beim Upload oder Teilen?** 

# Senden Sie eine Email an: pruefungsamt-heilpaedagogik@uni-koeln.de

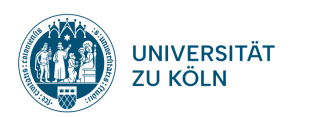